## 上传委托书

1、选课成功后,可以直接上传委托书或者等待企业统一上传。
 2、直接上传,如下图所示:

(1) 点击"生成委托书",按要求填写后盖章、扫描上传;

(2)点击"下载继续教育人员名单",按照模板要求填写后盖章、 扫描上传!

(3) 注意: ①单位名称必须与开票单位一致! ②上传文件的格式 仅支持 BMP、JPG、JPEG、PNG、GIF 的图片, 不支持上传 word 或者 excel!

| 温馨提示: 麻砚您尤提供早                           | 1位体在安计节/1月6世(丁)1款。                                                                                                    |                                                                        |
|-----------------------------------------|----------------------------------------------------------------------------------------------------|------------------------------------------------------------------------|
| 报名编号:                                   | clzc                                                                                                    | 课程: 年初级职称继续教育课程                                                        |
| 课件:                                     | 1、心房颤动的诊断与治疗<br>2、冠心病药物治疗<br>3、特殊人群的中西药合理应用<br>4、高脂血症的中西药防治<br>5、艾叶的药用历史、现代研究及其在保健、食疗上的应用<br>6、医疗器械零售质量管理<br>7、《GSP现场检查指导原则》检查项目详解与执行要求 |                                                                        |
| 委托书(图片格式):                              | 点击上传                                                                                                    | <ul> <li>①点击"生成委托书",按要求填写后盖章、</li> <li>上传!注意:单位名称需要与开票单位一致!</li> </ul> |
|                                         | 生成委托书(盖章后扫描、上传)                                                                                                    |                                                                        |
| 委托书继续教育人员名<br>单表 ( <mark>图片格式</mark> ): | 点击上传。                                                                                                    | ②点击"下载继续教育人员名单",按照模板要<br>填写后盖章、扫描上传!注意:单位名称需要                          |
|                                         | 下载继续教育人员名单(模板)(盖章后扫描、上传:                                                                                                    | ,票单位一致!                                                                |

(4)上传成功后,请等待3个工作日进行审核,结果将以短信形式通知。注意:若点击了"重新上传委托书",则审核时间将重新计算。

(5)由本单位人事部门批量处理委托书和缴费的,在完成课程选择和填写发票信息后选择【等待单位上传委托书】,无须个人上传委托书和名单!

3、若是由企业统一上传委托书的,需由企业先下载附件7.委托书

**模板与委托继续教育人员名单表**,统一填写。填写好的委托书、人员 名单需由人事部门发送至邮箱 gdfdapxk2019@163.com,等待审核。请 确保所有学员已先注册,未注册的无法审核! 审核结果将在邮箱收件 时间起3个工作日内完成,以邮件形式回复。等委托书审核通过后, 由企业统一汇款到以下银行账户,备注"初级/中高级职称继续教育"。 汇款成功后将在5个工作日内开通课程。

户 名:广东省执业药师注册中心
开户银行:建行广州东风东路支行
银行账号:44001400204053000160